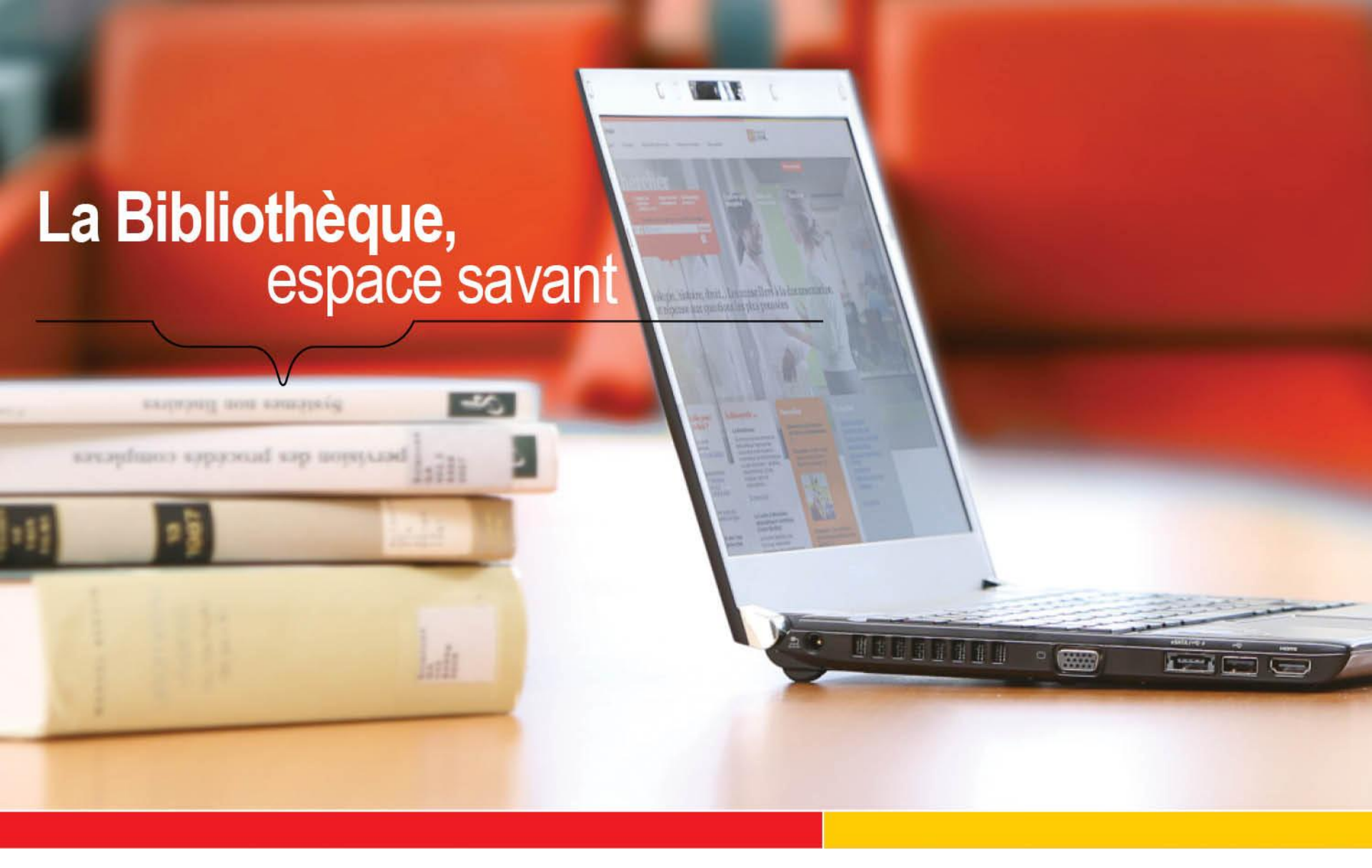

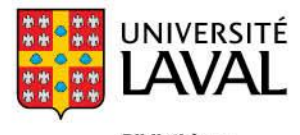

Bibliothèque

## Base de données Francis ETN-1001 Exercices méthodologiques

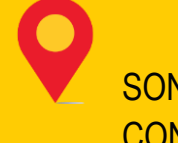

SONIA LÉGER CONSEILLÈRE À LA DOCUMENTATION ETHNOLOGIE

**AUTOMNE 2012** 

bibl.ulaval.ca

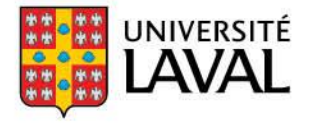

Bibliothèque

# Objectifs de la présentation

Au terme de cette présentation, vous serez en mesure de :

- Effectuer des recherches simples et avancées sur un sujet dans Francis
- Accéder au texte d'un article, peu importe son format
- Sauvegarder les résultats d'une recherche

#### Francis en quelques mots...

- Francis est une base de données multidisciplinaire qui couvre tous les domaines du savoir
- Elle a été créée par l'Institut de l'Information Scientifique et Technique du Centre National de la Recherche Scientifique (INIST-CNRS) en France
- On y retrouve:
  - des articles de périodiques (scientifiques et non-scientifiques)
  - des comptes rendus de congrès
  - des ouvrages
  - des rapports
  - des thèses de doctorat

## Francis en quelques mots...

- L'indexation (descripteurs) de chacun des articles est en français et en anglais. On peut donc utiliser l'une de ces deux langues pour interroger la base de données.
- Francis ne donne pas accès directement au texte des articles, mais seulement à la référence bibliographique. Pour lire le document, il faut vérifier si la bibliothèque est abonnée au périodique en question. Pour ce faire, cliquez sur le bouton «Obtenir» (<a href="https://www.obtenir">Obtenir</a> (
   Detenir</a> (
   Detenir
   ) qui fera la recherche dans les ressources de la bibliothèque.

#### Comment accéder à Francis

- Par le <u>site disciplinaire d'ethnologie (via la rubrique Articles)</u>
- Via la page <u>Bases de données</u> de la bibliothèque (via la liste alphabétique)

#### Listes des bases de données

Les bases de données sont répertoriées au catalogue de la Bibliothèque. Cliquez sur la liste désirée pour y accéder.

- Accéder à la sélection des bases de données par discipline.
- Accéder à la liste complète des bases de données par ordre alphabétique: AIBICIDIEIEIGIHIIIJIK-LIMINIOIPIQIRISITIU-VIWàZI0à9

## Recherche simple dans Francis

La recherche simple permet de chercher dans tous les champs à la fois. Les résultats de ce type de recherche ne sont pas toujours pertinents.

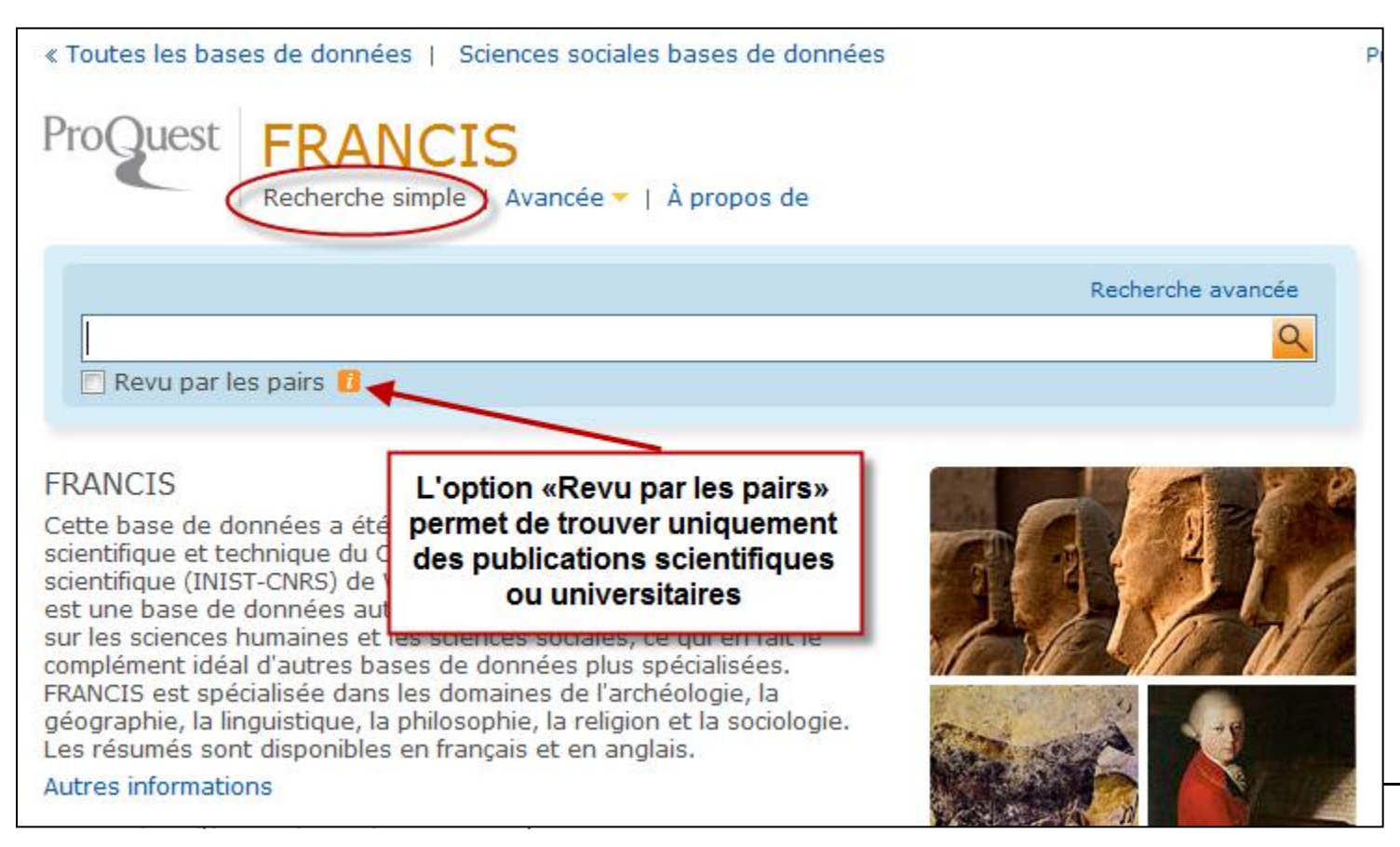

# Recherche simple dans Francis

#### • Exemple 1: Chanson folklorique

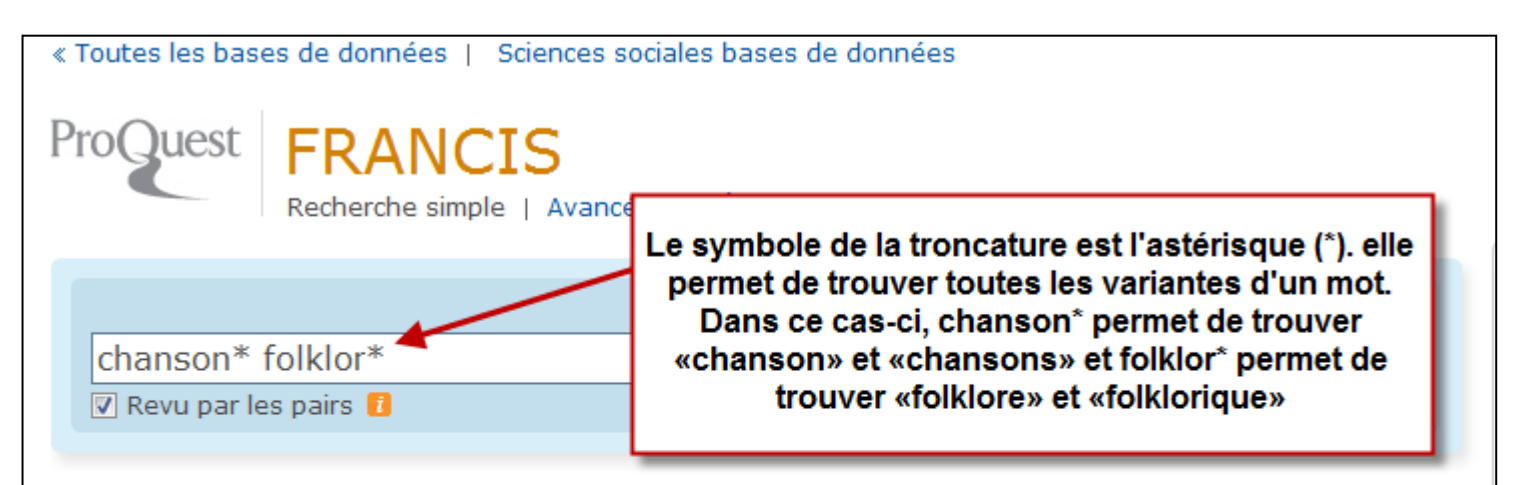

#### FRANCIS

Cette base de données a été créée par l'Institut de l'information scientifique et technique du Centre national de la recherche scientifique (INIST-CNRS) de Vandœuvre-lès-Nancy (France). FRANCIS est une base de données autonome multilingue et multidisciplinaire sur les sciences humaines et les sciences sociales, ce qui en fait le complément idéal d'autres bases de données plus spécialisées. FRANCIS est spécialisée dans les domaines de l'archéologie, la géographie, la linguistique, la philosophie, la religion et la sociologie. Les résumés sont disponibles en français et en anglais.

Autres informations

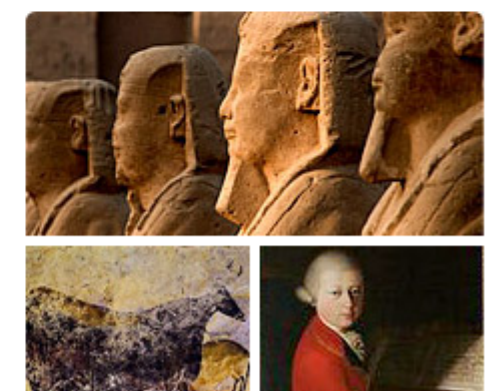

## Recherche simple dans Francis

| chanson* folklor*  Revu par les pairs                                                                                                    | Modifier la recherche   Conseils                                               |
|----------------------------------------------------------------------------------------------------|--------------------------------------------------------------------------------|
| Essayez avec cette orthographe<br>notices trouvées                                                                                                    |                                                                                |
| 184 résultats * Recherche Créer une alerte S Crée                                                                                                    | éer un fil RSS 🕌 Enregistrer la recherche                                      |
| 0 éléments sélectionnés [Effacer] 🚯 Enregistrer dans Mon compte 🔀 Envoyer par courriel 📇 Imp                                                            | rimer 🗏 Citer 🕌 Exporter/Enregistrer 👻                                         |
| Sélectionner 1-20 Vue condensée   Vue détaillée                                                                                                    |                                                                                |
| 1     La danse de la Diablada du carnaval d'Oruro [The Diablada dance at Oruro     PAperçu     Carnival]                                                | Classer les résultats par :                                                    |
| Nunez-requeiro, Paz; OrosRodriguez, Varinia. La Revue des musées de France 1 (2012).                                                                    | Dates les plus récentes 🔹                                                      |
| Citation/Résumé Obtenir O Pour voir la notice, cliquez sur le titre                                                                                     | Classer                                                                        |
| 2 Popular Scottish Song Traditions at Home (and Away) [Chansons populaires BAperçu écossaises traditionnelles à la maison (et plus loin)]               | Restreindre les résultats par                                                  |
| Dougal, Josephine. Folklore (London) 122. 3 (2011): 283-307.                                                                                            | <ul> <li>Type de source</li> <li>Publications académiques<br/>(178)</li> </ul> |
| 3 IVAN GRAFENAUER NJEGOVE KULTURNOHISTORICNE IN ETNOLOŠKOPRIMERJALNE PAperçu<br>RAZISKAVE (SLOVENSKE) SLOVSTVENE FOLKLORE [Ivan Grafenauer: First Chair | Documents de conférence et<br>comptes-rendus (6)                               |
| of the SAZU Institute of Slovenian Ethnology and Researcher of Literary Folklore                                                                        | Publication                                                                    |
| Stanonik, Marija. Traditiones - Inštitut za slovensko narodopisje, Ljubljana 40. 1 (2011): 11-114.                                                      |                                                                                |
| Citation/Résumé Obtenir                                                                                                    |                                                                                |
|                                                                                                    | ⊞ Sujet                                                                        |
| 4 WHAT TO DO WITH FOLKLORE? WHAT TO DO WITH BALLADS?: REVISITING                                                                                        | Classification                                                                 |
| <u>"MRS BROWN OF FALKLAND"</u> Bieuwarta, Sigrid, Traditiones - Inštitut za slovensko parodonisia, Liubliana 40, 3 (2011); 17-36                        |                                                                                |
| Citation/Résumé Obtenir                                                                                                    | 🗄 Lieu                                                                         |
|                                                                                                    | Personne                                                                       |

#### Voir une notice

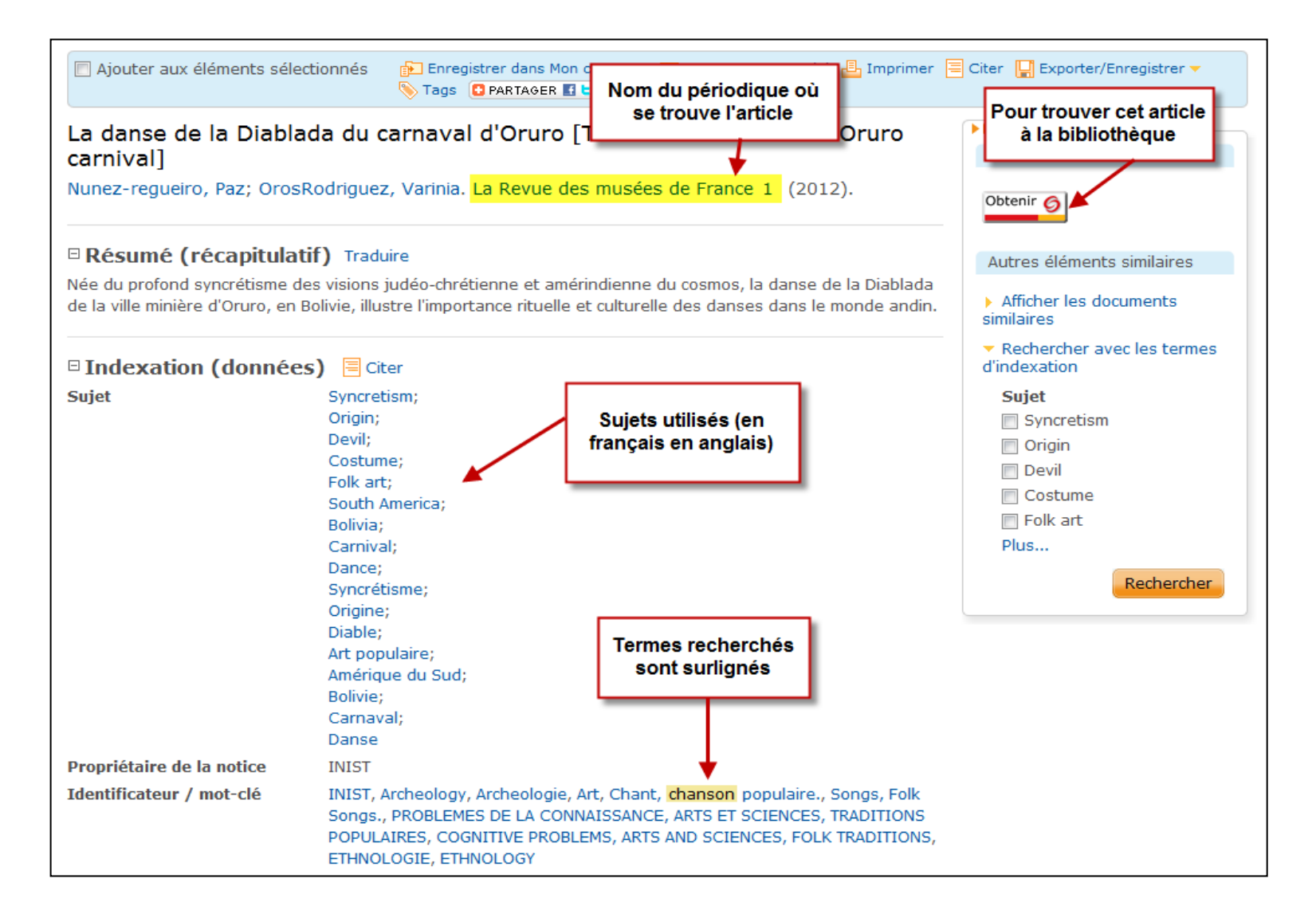

- La recherche avancée permet de faire des recherches plus précises dans Francis
- Choix entre plusieurs champs de recherche : auteur, titre, sujets, résumé etc.
   Il est possible de spécifier la langue des articles que l'on cherche et le type de document.
- On peut aussi utiliser les opérateurs booléens (ET, OU, SAUF) entre nos termes de recherche

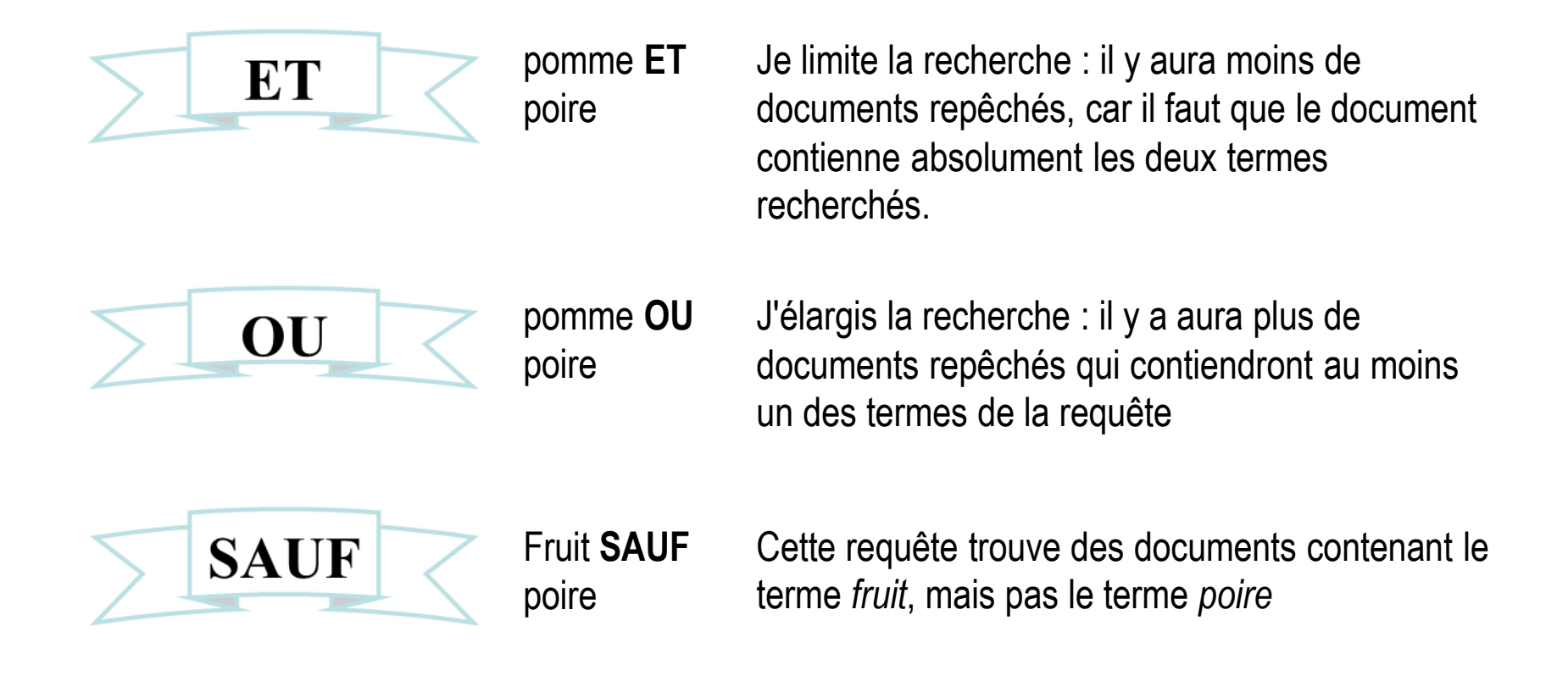

| ProQuest FRA                | e simple Avancée I À propos de      | inist                                                |
|-----------------------------|-------------------------------------|------------------------------------------------------|
| Recherche ava               | ncée                                |                                                      |
| Retrouver une notice   Red  | herche syntaxique                   |                                                      |
|                             |                                     | Codes de champ   Conseils de recherche               |
|                             |                                     | dans Tous les champs (pas de texte intégral) - ALL   |
|                             | OR                                  | ) dans Tous les champs (pas de texte intégral) - ALL |
|                             | OR                                  | Auteur — AU                                          |
|                             | · · · ·                             | Résumé — AB                                          |
| ⊞ Ajouter une ligne   Suppi | rimer une ligne                     | Sujet (tous) — SU                                    |
|                             | Champs les plus                     | Titre — TI                                           |
| Options de recherch         | e trequemment                       | Actualiser UD                                        |
| t footbaar Ale              |                                     | Affiliation auteur — AF                              |
| Limiter a :                 | 🔄 Revu par les pairs 🚺              | Bibliothèque détentrice du document — HL             |
| Dériodo:                    | Toutes les dates                    | Caractéristique du document — DF                     |
| renoue.                     |                                     | Conférence — CF                                      |
| Type de source:             | Tout célectionner                   | Copyright — CY                                       |
|                             | lout selectionner                   | Éditeur — PB                                         |
|                             | Autres sources                      | Informations sur la publication — PU                 |
|                             | Documents de conférence et comptes- | Localisation de l'editeur PBLOC<br>Notes NT          |
|                             | rendus                              | Numéro d'inventaire — AN                             |
|                             | Livres                              | Numéro de rapport — RP                               |
|                             | Divisions and finiture              | Pays de publication — CP                             |
|                             | Publications academiques            | Propriétaire de la notice — RON                      |
|                             | Rapports                            | Titre de la monographie — MT                         |
|                             | Thèses et mémoires                  | Titre original — OTI                                 |
| ·                           |                                     |                                                      |

#### • Exemple 2: Chanson folklorique

| ProQuest FRAN<br>Recherche                                                           | VCIS<br>simple  <br>Utilisation du OU (OR)<br>permet de mettre des<br>synonymes et d'élargir la<br>recherche | inist                                                                                |
|--------------------------------------------------------------------------------------|----------------------------------------------------------------------------------------------------|--------------------------------------------------------------------------------------|
|                                                                                      |                                                                                                    | Codes de champ   Conseils de recherche                                               |
|                                                                                      |                                                                                                    | dans Tous les champs (pas de texte intégral) - ALL                                   |
| AND 💌 ( chanson*                                                                     | OK musique                                                                                                   | ) dans Sujet (tous) — SU                                                             |
| AND ( folklor*                                                                       | OR turn ditain the                                                                                           | ) dans Suist (tous) SIL                                                              |
|                                                                                      | tradition*                                                                                                   | Consulter Sujet                                                                      |
| Options de recherche<br>On peut ajouter une<br>ligne pour intégrer un<br>autre terme | mer une ligne<br>Revu par les pairs 👔<br>Toutes les dates 💌                                                  | Rechercher       Effacer le formulaire         Chercher par domaine       thématique |
| Type de source:                                                                      | Tout sélectionner                                                                                            | Utilisez des formulaires<br>personnalisés pour chaque<br>sujet.                      |
|                                                                                      | <ul> <li>Autres sources</li> <li>Documents de conférence et comptes-<br/>rendus</li> </ul>                   | Actualités et<br>journaux                                                            |
|                                                                                      | <ul> <li>Livres</li> <li>Publications académiques</li> <li>Rapports</li> </ul>                               | Arts                                                                                 |
|                                                                                      | Thèses et mémoires                                                                                           |                                                                                      |

| su((chanson* OR musique)) AND su((folklor* OR tradition*))         Revu par les pairs 1         Modifier la recherche   Conseils |                             |                                                                                                    |                                                                                                    |  |
|----------------------------------------------------------------------------------------------------|-----------------------------|----------------------------------------------------------------------------------------------------|----------------------------------------------------------------------------------------------------|--|
| Essay<br>3747<br>0 éléme                                                                                                    | <b>résult</b><br>ents sélec | cette orthographe : su((chanson* OR musique)) AND su((folklore* OR tradition*))     ats *   *   *   *   *   *   *   *   *   *   *   *   *   *   *   *   *   *   *   *   *   *   *   *   *   *   *   *   *   *   *   *   *   *   *   *   *   *   *   *   *   *   *   *   *   *   *   *   *   *   *   *   *   *   *   *   *   *   *   *   *   *   *   *   *   *   *   *   *   *   *   *   *   *   *   *   *   *   *   *   *   *   *   *   *    *   * | 3747 résultats dont 3554<br>publications académiques<br>(publications scientifiques)                                                                            |  |
| Sélec                                                                                                    | ctionner                    | 1-20 Vue condensée   Vue détaillée<br><u>Guy Tudy: Père de la quitare celtique [Guy Tudy: father of the Celtic quitar]</u> PAperçu<br>Monot, Alain-Gabriel. Ar Men (Douarnenez) 187 (2012): 6-9.<br>Citation/Résumé Obtenir  Obtenir  Obtenir                                                                                                    | Classer les résultats par :<br>Dates les plus récentes                                                                                                    |  |
| 2                                                                                                    | -                           | Claude Lévi-Strauss et les formes symboliques de la musique [Claude Lévi-<br>Strauss and the symbolic forms of music]<br>Ledent, David. L' Homme (Paris. 1961) 201 (2012): 107-120.                                                                                                    | Restreindre les résultats par                                                                                                    |  |
| 3                                                                                                    | -                           | La danse de la Diablada du carnaval d'Oruro [The Diablada dance at Oruro       Image: Aperçu carnival]         Nunez-regueiro, Paz; OrosRodriguez, Varinia. La Revue des musées de France 1 (2012).       Obtenir O                                                                                                    | <ul> <li>(3554)</li> <li>Documents de conférence et comptes-rendus (107)</li> <li>Livres (72)</li> <li>Thèses et mémoires (11)</li> <li>Rapports (3)</li> </ul> |  |
| 4                                                                                                    |                             | Un patrimoine culturel très discret: le cas des Manouches [A very discreet<br>cultural heritage: the case of the Manouches]<br>Poueyto, Jean-Luc. Terrain (Paris, 1983) 58 (2012).<br>Citation/Résumé                                                                                                    | Autres options  Publication  Type de document  Type de notice                                                                                                   |  |

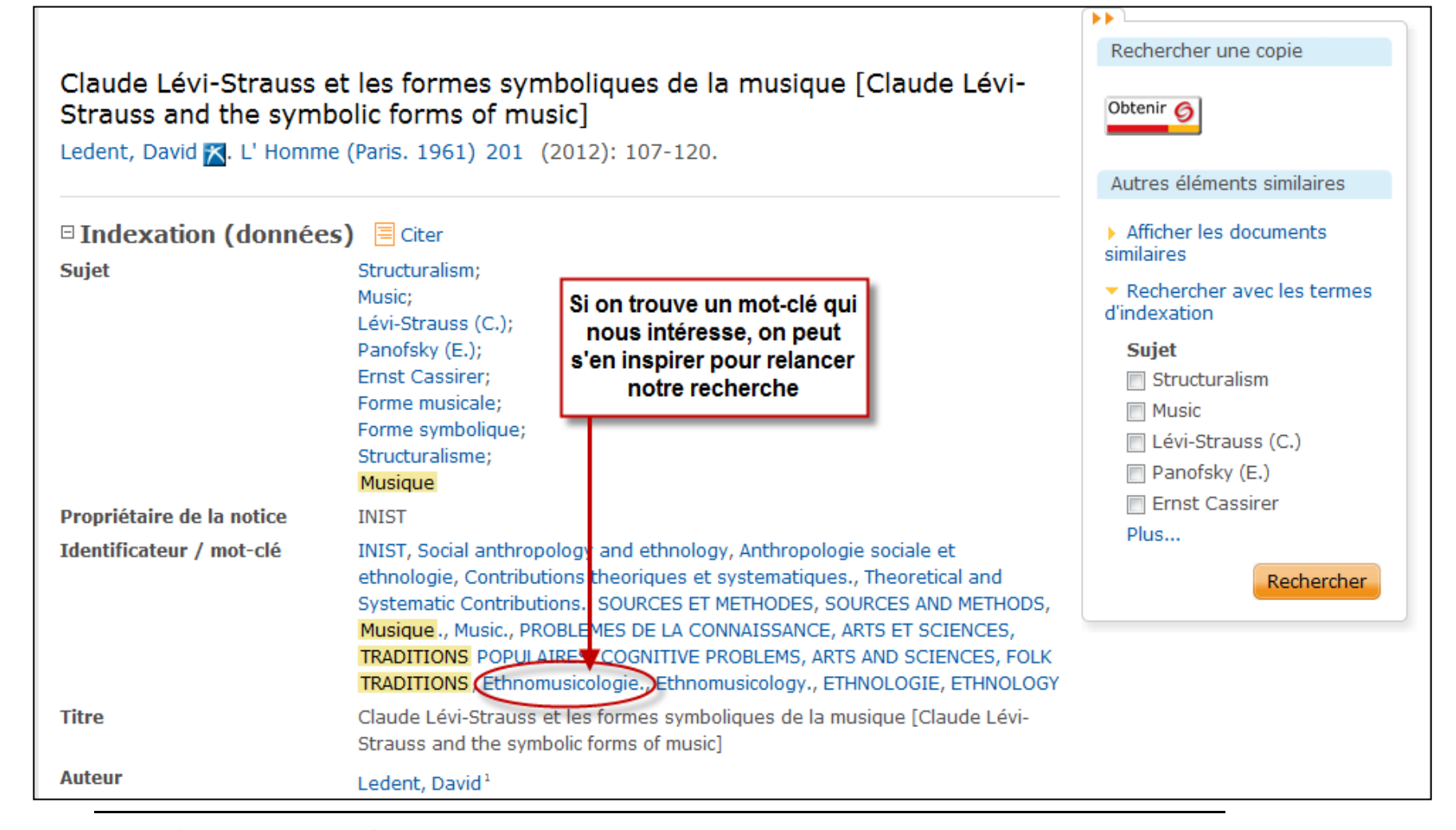

Pour obtenir un document, il faut d'abord vérifier si la bibliothèque est abonnée au périodique où se trouve l'article (dans ce cas-ci, la revue L'Homme). Pour ce faire, cliquez sur **Obtenir** 

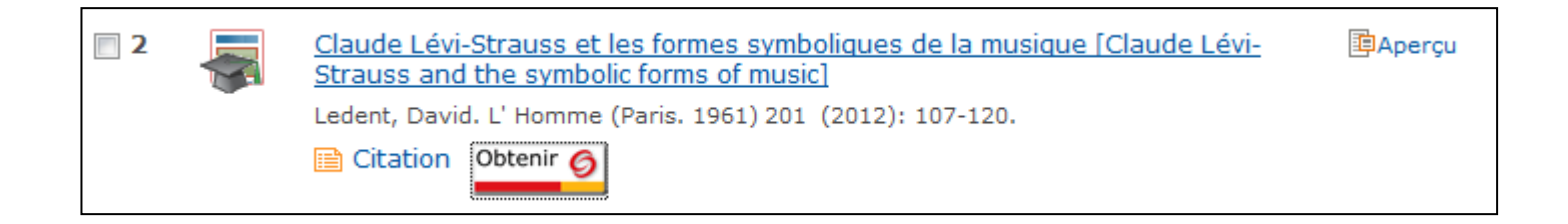

Une fenêtre s'ouvre et vous permet de choisir entre différentes options. Le premier choix vous permet d'accéder au document en version électronique. Cliquez sur l'hyperlien.

| Options disponibles pour cette référence                                                                                                    |
|----------------------------------------------------------------------------------------------------|
| <b>Titre:</b> Claude Lévi-Strauss et les formes symboliques de la musique [Claude Lévi-Strauss and the symbolic forms of music]<br><b>Source :</b> L'homme [0439-4216] Ledent, David An.:2012 Vol. :201 pg :107 |
| Accéder au texte dans <u>*CAIRN General*</u>                                                                                                    |
| Année: 2012 Volume : 201 Numéro : Page initiale: 107                                                                                                    |
| <ul> <li>Vérifier la disponibilité du document dans <u>Ariane 2.0</u></li> </ul>                                                                                                    |
| Plus d'options                                                                                                    |

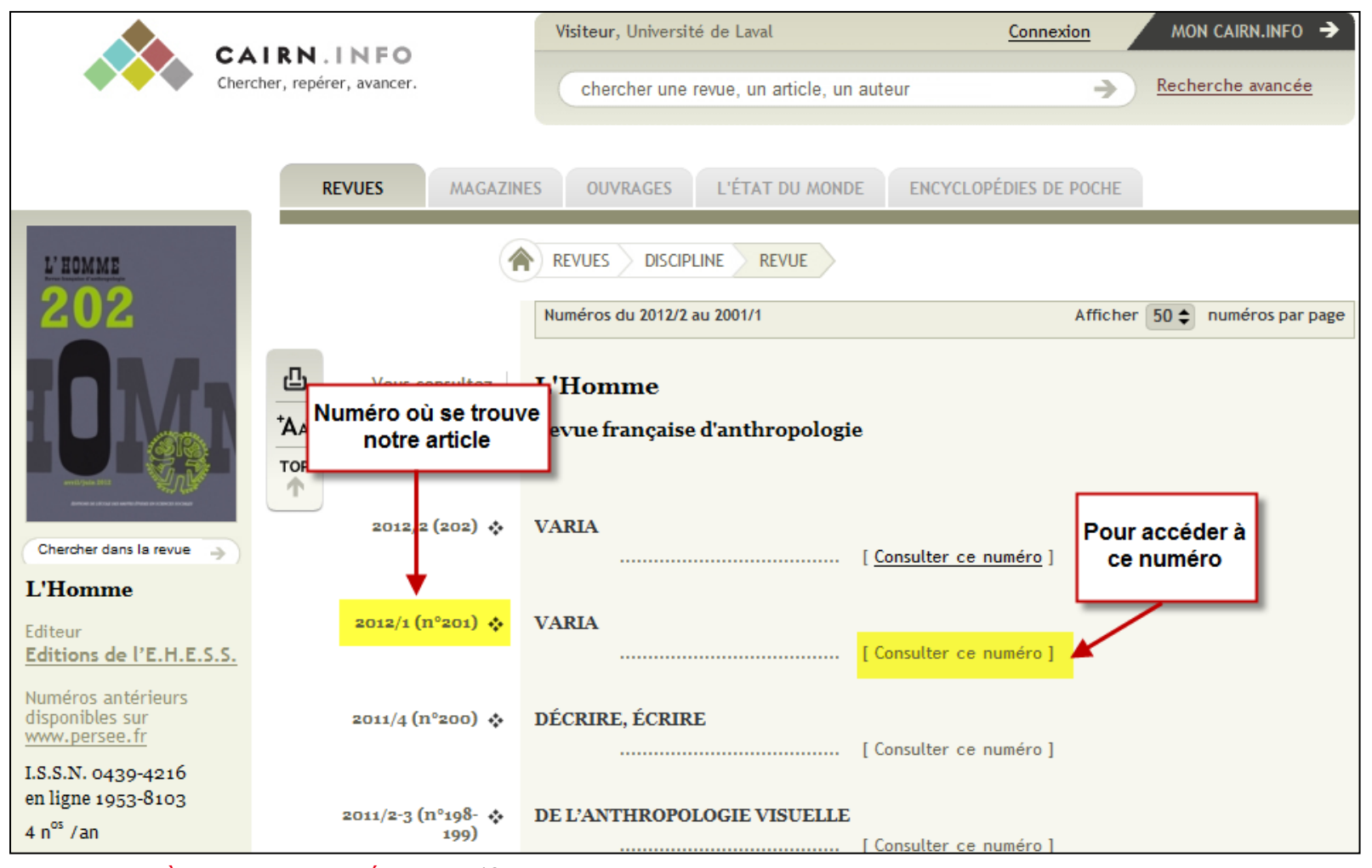

BIBLIOTHÈQUE DE L'UNIVERSITÉ LAVAL 19

| Dominique 🔹<br>Casajus   | Page 31 à 54<br>ÉCRITURES ORDINAIRES EN PAYS TOUAREG<br>[Résumé] [Version HTML] [Version PDF]                                                                                                    |
|--------------------------|----------------------------------------------------------------------------------------------------|
| François 💠<br>Dingremont | Page 55 à 84<br>HOMÈRE, LE GÉNIE DU PAGANISME ET LES PHILOSOPHES<br>Un conflit des sagesses                                                                                                    |
| Sophie 💠<br>Lewandowski  | [ Résumé ] [ Version HTML ] [ Version PDF ]<br>Page 85 à 106<br>LES SAVOIRS LOCAUX FACE AUX ÉCOLES BURKINABÈ NÉGATION,<br>INSTRUMENTALISATION, RENFORCEMENT<br>[ Résumé ]<br>Notre article disponible en<br>version HTML ou PDF |
| David Ledent 💠           | EN QUESTION Page 107 à 120 CLAUDE LÉVI-STRAUSS ET LES FORMES SYMBOLIQUES DE LA MUSIQUE [Premières lignes] [Version HTML] [Version PDF]                                                                                          |

Lorsqu'il n'y a aucune version électronique disponible, seule l'option du catalogue Ariane peut être choisie

| Tit<br>Sou | <ul> <li>SONGS FOR A DEAD ARIKI: THE DELICATE ART OF PERFORMING POLITICS [CHANSONS POUR UN ARIKI MORT : L'ART DÉLICAT DE LA PERFORMANCE POLITIQUE]</li> <li>rce : Journal of the Polynesian Society [0032-4000] Moyle, Richard An.:2011 Vol. :120 iss :2 pg :149</li> </ul> |
|------------|----------------------------------------------------------------------------------------------------|
| •          | Vérifier la disponibilité du document dans Ariane 2.0                                                                                                    |
| •          | Si vous n'obtenez aucun résultat dans Ariane 2.0, vous pouvez faire une demande de Prêt entre Bibliothèques avec le<br>système <u>Colombo</u>                                                                                                    |

| RECHERCHE I<br>Toutes les zo<br>Aide   Rechercy | DE LIVRES, THÈSES, CD, ETC.<br>nes I ISSN:(0032-4000)<br>che avancée   Nouvelle recherche                                                                      | Recherche exact                                                                                    | e Rechercher                                                     |
|-------------------------------------------------|----------------------------------------------------------------------------------------------------|----------------------------------------------------------------------------------------------------|------------------------------------------------------------------|
| Catalogue (2)<br>2 résultats                    | s de cette page à mon panier                                                                                                    | Le périodique est<br>via JSTOR, ma<br>n'avons pas accè<br>désirée (2011). Il<br>consulter la versi | disponible<br>is nous<br>s à l'année<br>faut alors<br>ion papier |
| 1                                               | Journal of the Polynesian So<br>Polynesian Society (Nouvelle<br>Disponible Détails                                                                             | ociety<br>-Zélande)<br>Documents similaires                                                        | 1892-                                                            |
| 2                                               | Journal of the Polynesian So<br>Polynesian Society (Nouvelle<br>Accès via JSTOR: Vol. 1 (189<br>dernières années<br>Disponible Détails<br>Ajouter à mon panier | <u>ociety</u><br>-Zélande)<br>2)- sauf les 3<br>Documents similaires                               | 1892-                                                            |

| Titre :                                     | Journal of the Polynesian Society.                                                                                                    |                                        |   |            |  |  |
|---------------------------------------------|----------------------------------------------------------------------------------------------------|----------------------------------------|---|------------|--|--|
| Auteur(s) :                                 | Polynesian Society (Nouvelle-Zélande)                                                                                                    |                                        |   |            |  |  |
| Éditeur :                                   | Wellington: The Polynesian Socie                                                                                                    | ety.                                   |   |            |  |  |
| Sujet(s) :                                  | PolynésieMœurs et coutumes<br>AutochtonesPolynésiePériodic                                                                                                    | <u>Périodiques</u><br><u>ques.</u>     |   |            |  |  |
| Description :                               | v.: ill.<br>Trimestriel<br>v. 1- 1892-                                                                                                    | v.: ill.<br>Trimestriel<br>v. 1- 1892- |   |            |  |  |
| Note(s) :                                   | <ul> <li>"A list of Polynesian languages" est compris dans v. 21, p. 67-71.</li> <li>"A quarterly study of the native peoples of the Pacific area".</li> <li>Bibliogr.</li> </ul> |                                        |   |            |  |  |
| Note(s) :                                   | vols. 1-50 avaient aussi une numérotation continue no 1-200.                                                                                                    |                                        |   |            |  |  |
| Note(s) :                                   | <ul> <li>Publié aussi en version électronique</li> <li>Index: v. 1-50, 1892-1941. 1 v.; INDEX auteurs-titres v. 1-20, 1892-1911, dans le v. 21, no 1.</li> </ul>                  |                                        |   |            |  |  |
| Note(s) :                                   | • État de collection G: v.74 1965; 77 1968; 80 1971; 82 1973; 88-90 1979-81; 91 no 1,3 1982; 92- 1983-<br>(Abonnement en cours)                                                   |                                        |   |            |  |  |
| Doc. autre forme :                          | Journal of the Polynesian Society (En ligne)                                                                                                    |                                        |   |            |  |  |
| ISSN :                                      | 0032-4000                                                                                                    |                                        |   |            |  |  |
| No de notice :                              | 01-1942966                                                                                                    |                                        |   |            |  |  |
| Lien permanent :                            | http://ariane.ulaval.ca/cgi-bin/recherche.cgi?qu=01-1942966                                                                                                    |                                        |   |            |  |  |
|                                             | Signaler une erreur dans cette notice                                                                                                    |                                        |   |            |  |  |
| Pav. Jean-Charles-B<br>Bibliothèque des sci | onenfant<br>ences humaines et sociales                                                                                                    | GN 670 A1 P781 119 2011                | 1 | Disponible |  |  |

Si la bibliothèque ne possède pas le document, on peut faire appel au service du <u>Prêt entre bibliothèques</u> (PEB).

#### Services Prêt entre bibliothèques

Le service de Prêt entre bibliothèques vous permet d'obtenir un document que la Bibliothèque de l'Université Laval ne possède pas, à l'exception des documents audiovisuels (CD, DVD, films, etc.).

Ce service est offert aux membres de la communauté universitaire et aux abonnés à la Bibliothèque.

Grâce au système COLOMBO, vous pouvez emprunter un document d'une bibliothèque située ailleurs dans le monde.

Branchez-vous à COLOMBO

Aide à la première utilisation (tutoriel)

Comment chercher avec Colombo (tutoriel)

Demander un PEB avec Colombo (tutoriel)

#### Prêt entre bibliothèques

Bibliothèque des sciences humaines et sociales Pavillon Jean-Charles-Bonenfant Local 1162 418 656-2131, poste 2573 colombo@bibl.ulaval.ca

#### Bibliothèque scientifique

Pavillon Alexandre-Vachon Local 0025 418 656-2131, poste 7193 colombo.sciences@bibl.ulaval.ca

Heures d'ouverture

### Pour sauvegarder vos résultats

Pour sauvegarder ou exporter les notices trouvées, cochez les articles désirés et choisissez une option.

| Essaye   | Essayez avec cette orthographe : su((chanson* OR musique)) AND su((folklore* OR tradition*))     |                                                                                                    |                                                                                                |                |                         |                                                               |                                                                       |
|----------|--------------------------------------------------------------------------------------------------|----------------------------------------------------------------------------------------------------|------------------------------------------------------------------------------------------------|----------------|-------------------------|---------------------------------------------------------------|-----------------------------------------------------------------------|
| 1- Coc   | 1- Cochez les * Rechercher dans 🖸 Gréer une alerte 🔂 Gréer un fil RSS 🛄 Enregistrer la recherche |                                                                                                    |                                                                                                |                |                         |                                                               | 🛄 Enregistrer la recherche                                            |
| anticies | Geoneo                                                                                           | nés [Effacer]                                                                                                    | 🕞 Enregistrer dans Mon compte   🖂 E                                                            | nvoyer par cou | rriel 📇 Impri           | mer 🗏 Cite                                                    | er 🔛 Exporter/Enregistrer                                             |
| Sélect   | tionner 1-2                                                                                      | 0 Vue condensée   Vue<br>uy Tudy: Père de la quitare<br>onot, Alain-Gabriel. Ar Men (D<br>Citation/Résumé Obtenir | e détaillée<br><u>celtique [Guy Tudy: father of the Celtic</u><br>Douarnenez) 187 (2012): 6-9. | : quitar]      | PAperçu                 | Classer                                                       | les résultats par :<br>plus récentes                                  |
| ☑ 2      |                                                                                                  | laude Lévi-Strauss et les fo<br>trauss and the symbolic for<br>edent, David. L' Homme (Paris<br>Citation          | ormes symboliques de la musique [Clau<br>ms of music]<br>s. 1961) 201 (2012): 107-120.         | de Lévi-       | 2- Choiss<br>l'option d | EISSEZ<br>ésirée<br>Restrein<br>EI Type d<br>Public<br>(3554) | Classer<br>adre les résultats par<br>de source<br>cations académiques |

## Questions ? Commentaires?

N'hésitez pas à me contacter

Sonia Léger Bibliothèque des lettres et sciences humaines, local 1340 418 656-2131 poste 7977 Sonia.leger@bibl.ulaval.ca

Ou communiquez avec le Service de l'aide à la recherche

bibl@bibl.ulaval.ca 418 656-3344